## Web 端船员资料的"导出"功能(文档)

用户登录互海通 Web 端, 在"船员管理→船员资料"界面, 可按照以下步骤 1-2 进行操作:

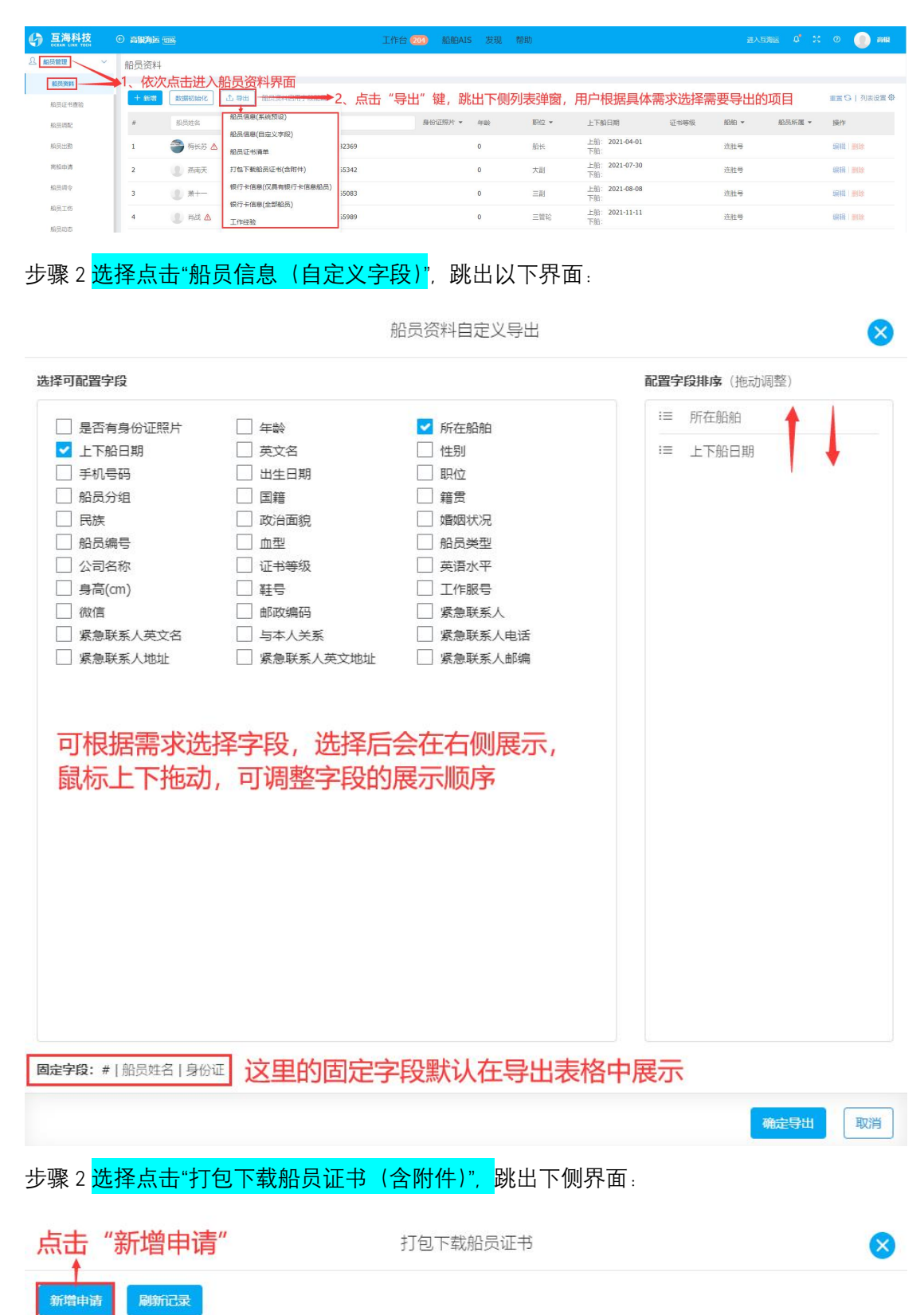

注:因打包资料需要耗费较多时间,需提交申请,系统处理生成压缩包后再进行下载

# 申请时间 完成时间 下载截止时间 数据包大小 数据内容 操作

| 新增打包下载申请                                                                       |
|--------------------------------------------------------------------------------|
| <ul> <li>● 按船舶下载 按船员下载</li> <li>船舶 □ 全选</li> <li>需要选择至少一条船舶或选择按船员下载</li> </ul> |
| 提交取消                                                                           |

步骤 2 列表中的其他项目,根据需要选择具体项目点击后均可直接下载对应表格!!

说明:

只要用户拥有船员资料模块的"导出"权限(权限需要公司超级管理员在"系统设置→角色权限"配置即可),关于船员信息、船员证书及船员证书清单、船员银行卡信息、船员工作经验, 均可通过船员资料模块的"导出"键来完成导出!!